## Quick Steps: Go to TicketDesq > Users > Add

1. Within the Management Console, select **TicketDesq** from the top menu, then select the event.

- 2. Select **Users** from the left menu.
- 3. Click Add at the top of the page.
- 4. Select the user from the drop down list.
- 5. Click Add.

## Additional Information:

These users in the drop down list (Step 4) are based off users listed in the console administration. For information on adding users to the console administration, please click HERE.

## **Related Articles**

[template("related")]